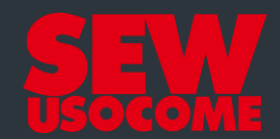

# **Tutoriel Online Support**

Demande de modification d'offre

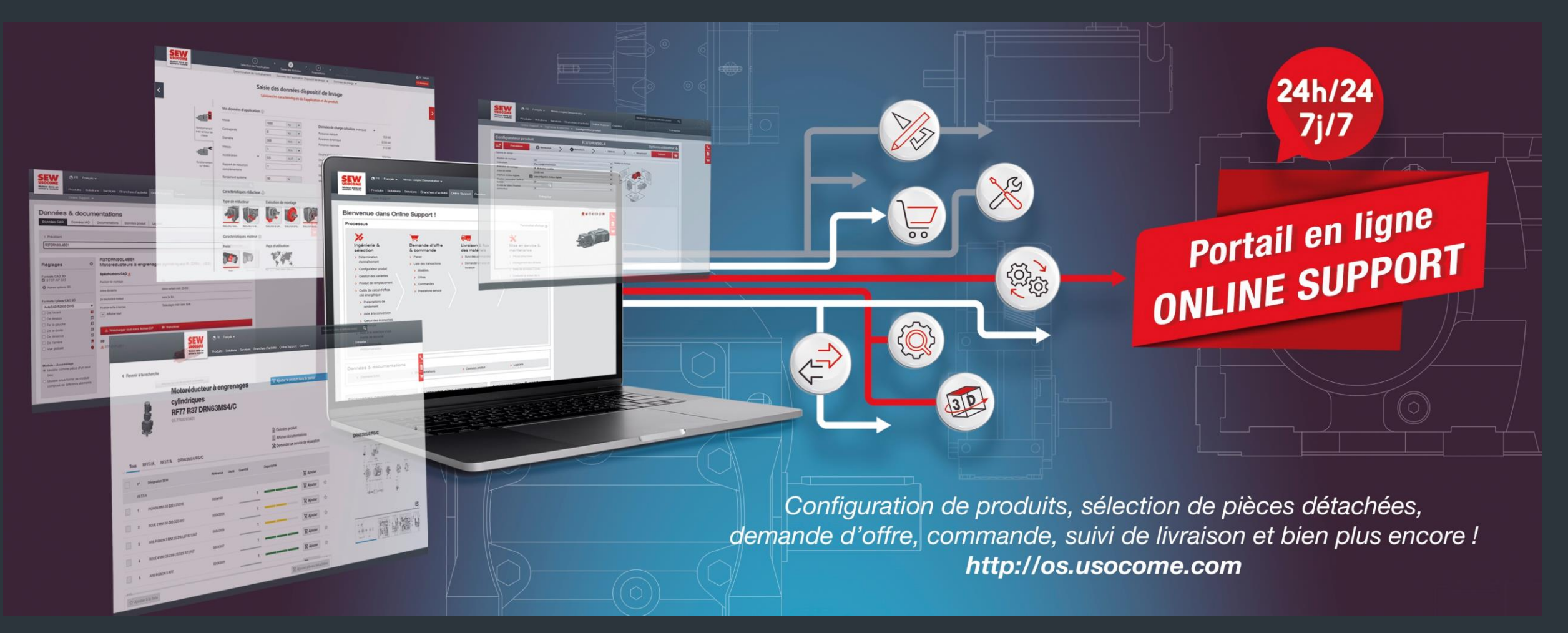

#### Tutoriel Online Support – Demande de modification d'offre **Étape 1 - Connexion au portail Online Support**

- Accédez au portail Online Support : http://os.usocome.com
- Connectez-vous à votre compte (si vous n'avez pas de compte, veuillez <u>vous</u> enregistrer).
- Puis cliquez sur l'application "Liste des transactions - Offres" (si vous voyez un cadenas, veuillez contacter votre interlocuteur habituel).

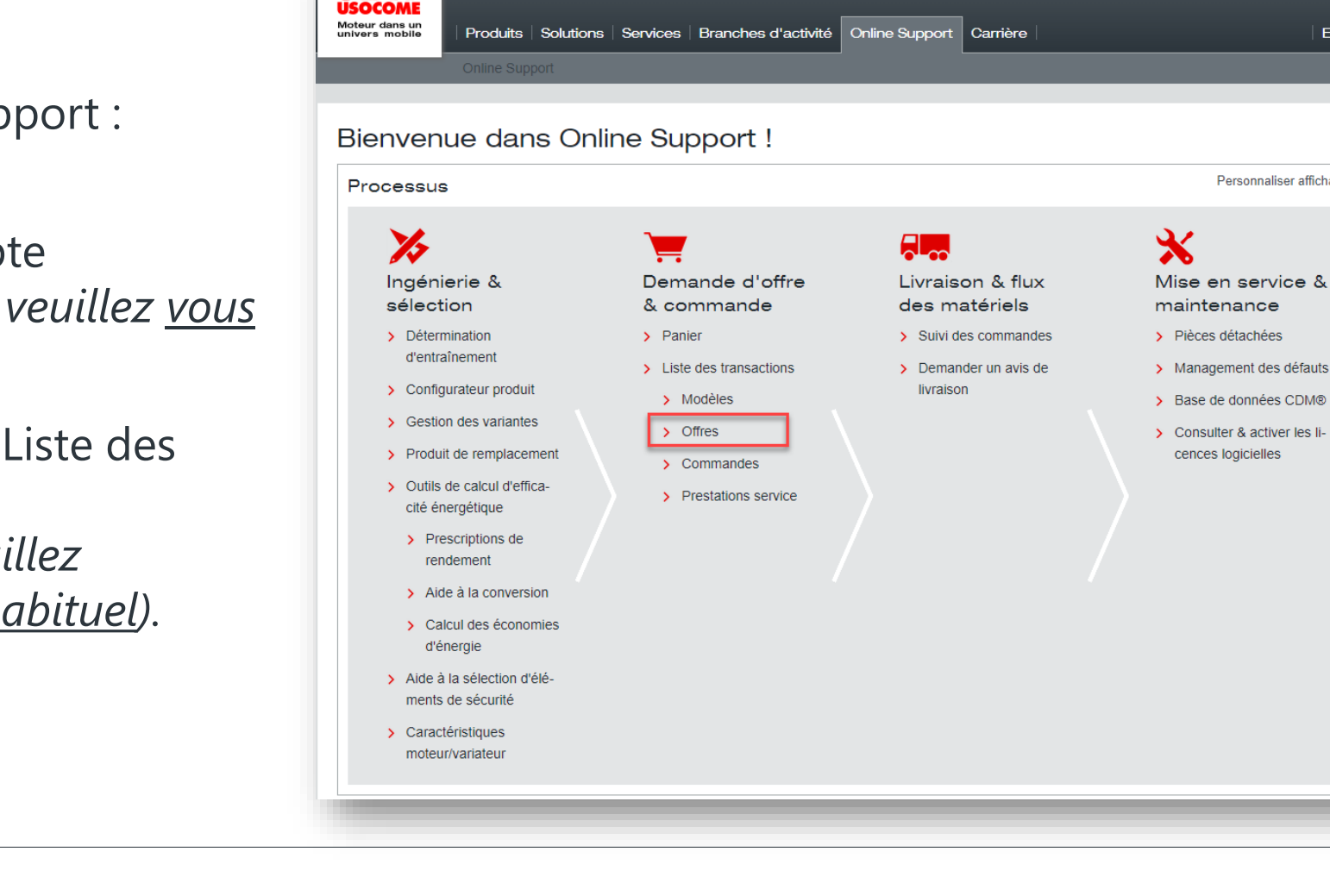

SEW

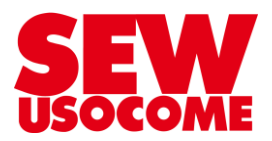

Q

Entreprise

Personnaliser affichage 📸

#### Tutoriel Online Support – Demande de modification d'offre Étape 2 - Sélection de votre offre

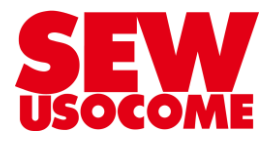

- Sélectionnez l'offre dont vous souhaitez demander la modification.
- 2. Sur la position à modifier, cliquez sur l'icône crayon (d'autres demandes de modification pourraient être réalisées sur l'offre via le panier).

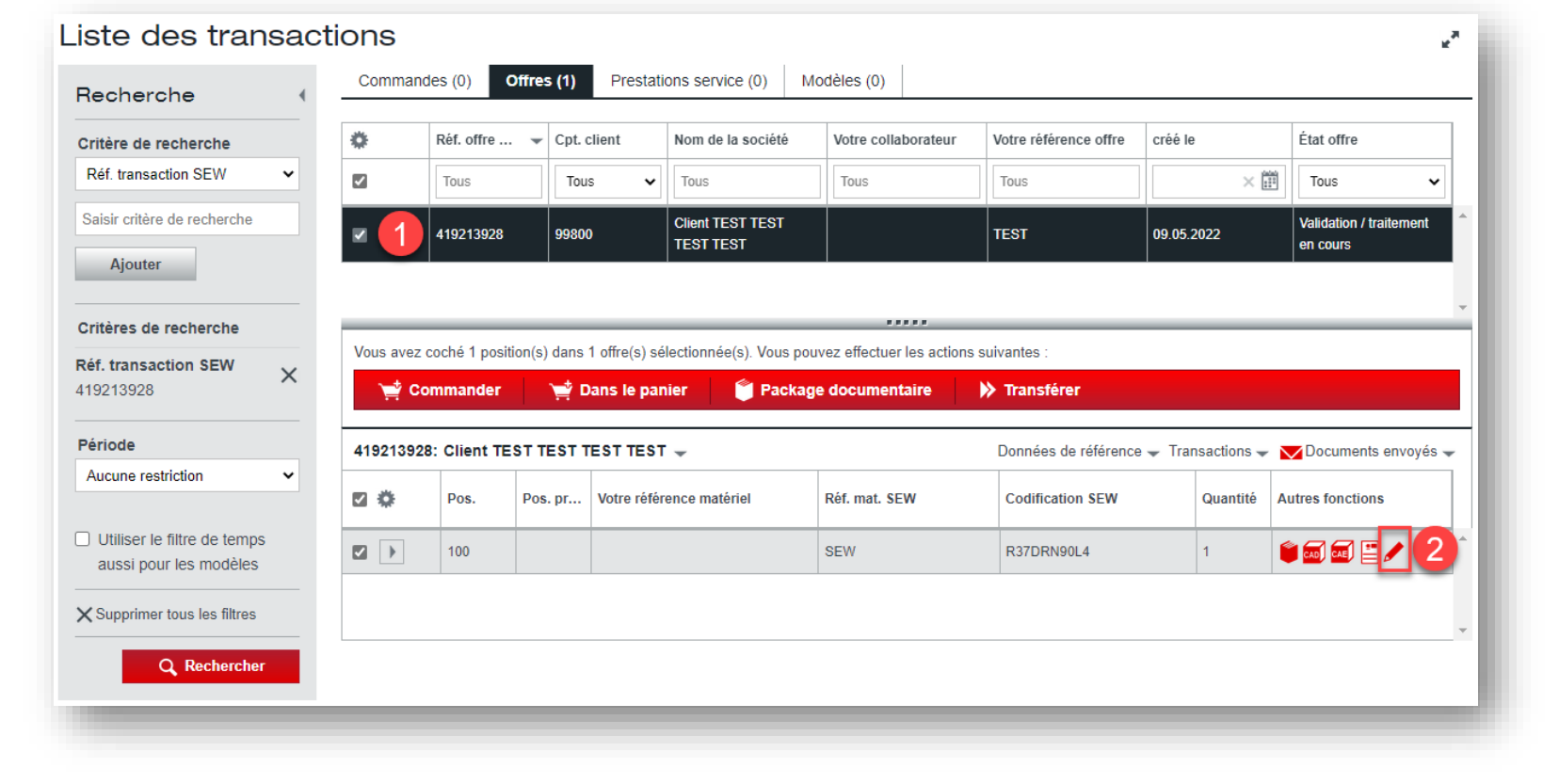

#### Tutoriel Online Support – Demande de modification d'offre Étape 3 – Choix du type de modification

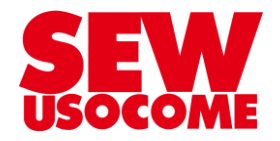

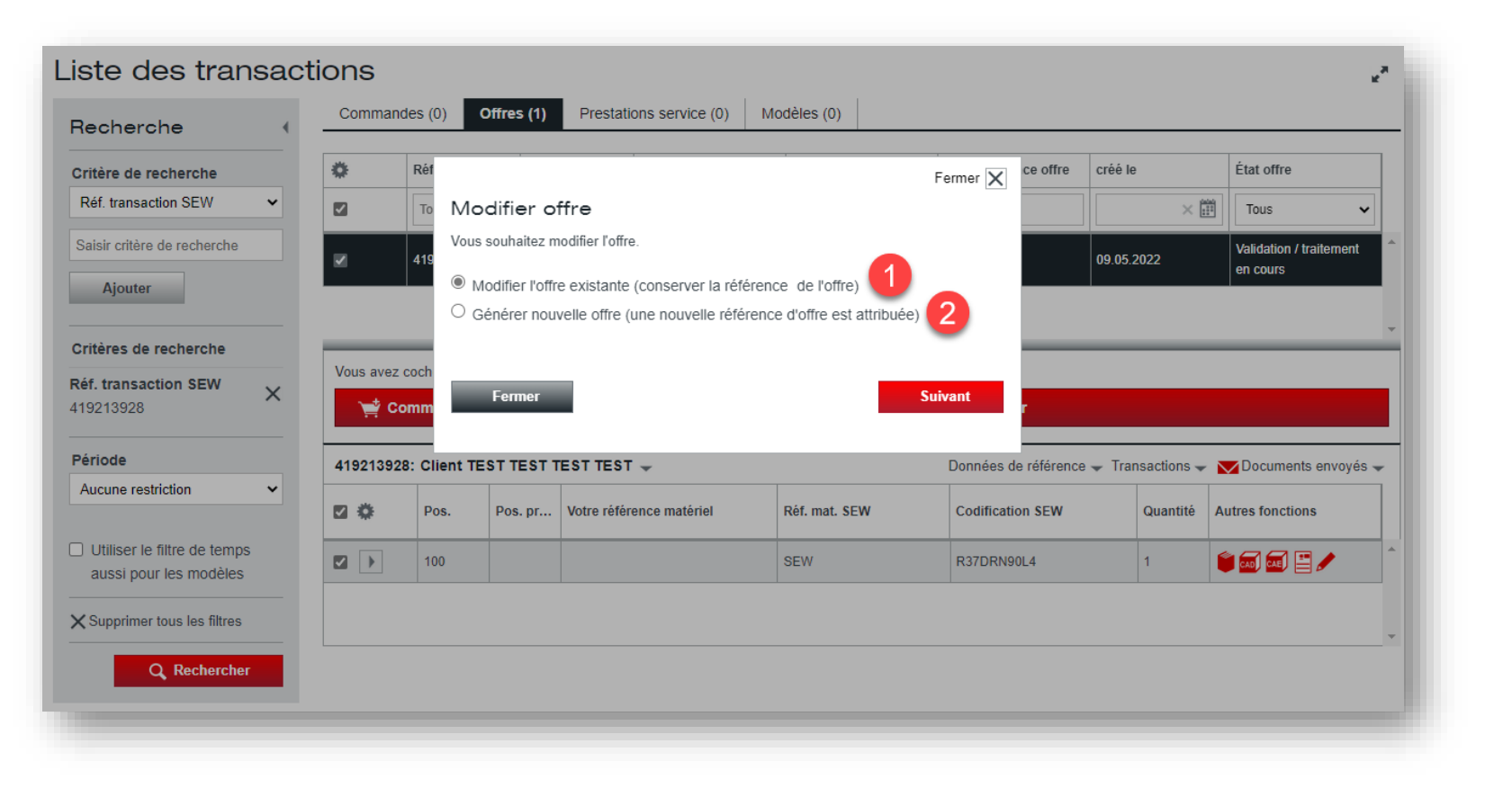

- Créez une nouvelle version de l'offre (recommandé) → Le panier contiendra l'intégralité des positions.
- Créez une nouvelle offre (ancienne méthode) → Le panier contiendra uniquement la position.

### Tutoriel Online Support – Demande de modification d'offre Étape 4 – Indiquer les modifications souhaitées

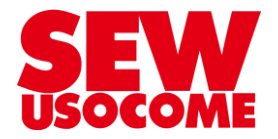

Une fois les modifications indiquées, cliquez sur "Terminer".

| Nodification de produit |                                                                                                    |                                                         |                                                  |   |
|-------------------------|----------------------------------------------------------------------------------------------------|---------------------------------------------------------|--------------------------------------------------|---|
|                         |                                                                                                    | Annuler                                                 | Terminer 🍟                                       |   |
| i                       | Vous avez la possibilité ici de nous communiquer vos souhaits de modification pour ce produit. La configuration de ce produit dans le configur<br>Saisissez les modifications souhaitées dans la colonne "Modification souhaitée" et utilisez le champ des commentaires pour nous communiqu | ateur produit n'est pas po<br>er vos autres souhaits de | ssible pour raisons techniques.<br>modification. | X |

| Données de référence            |
|---------------------------------|
| Votre référence matériel        |
| Commentaires Commentaire client |
|                                 |
|                                 |
|                                 |
|                                 |

| Produit             |                 |                        |
|---------------------|-----------------|------------------------|
| Propriété technique | Valeur initiale | Modification souhaitée |
| Remarque            | AAAAAAAAA       | *****                  |

|   | Ju <sub>k</sub> .nam <sub>1</sub> | 2.                            |    |  |  |
|---|-----------------------------------|-------------------------------|----|--|--|
|   | Couple de sortie [Nm]             | 189                           |    |  |  |
|   | Facteur d'utilisation SEW FB      | 1,05                          |    |  |  |
| ľ | Position de montage IM            | M1                            | M2 |  |  |
|   | Pos. BàB. [°] / entrée câbles     | 0 / pos.Normal                |    |  |  |
|   | Lubrifiant / qté [I]              | CLP 220 Huile minérale / 0,30 |    |  |  |
|   |                                   |                               |    |  |  |

Tutoriel Online Support – Demande de modification d'offre Étape 5 – Modification de l'offre

| Panier                                                                             |                                      |            |                                          |                         |  |
|------------------------------------------------------------------------------------|--------------------------------------|------------|------------------------------------------|-------------------------|--|
| Votre sélection                                                                    |                                      | _          |                                          | •                       |  |
| Votre numéro de compte client<br>99800 - Client TEST TEST TEST TEST - 67506 HAGUEI | IAU Cedex                            |            |                                          | ~                       |  |
| Données de référence                                                               |                                      |            | Votre messag                             | e                       |  |
| Votre référence transaction *                                                      | Votre référence projet               |            | Commentaires                             |                         |  |
| TEST                                                                               |                                      |            |                                          |                         |  |
| Client final (nom + département)                                                   |                                      |            |                                          |                         |  |
|                                                                                    |                                      |            | <ul> <li>Ajouter photo / fich</li> </ul> | ier                     |  |
| <ul> <li>Autres données de référence</li> </ul>                                    |                                      |            |                                          |                         |  |
|                                                                                    |                                      |            |                                          |                         |  |
| 🐂 Ajouter produit 👻 📑 Enregistrer mo                                               | odèle 🛄 Supprimer                    | Transférer | 🛒 Commander 🛛 🗎 D                        | emander offre 🛛 🗙 Vic > |  |
| Des. Article                                                                       |                                      | Quantité   | Prix total (net)                         |                         |  |
| Motoréduct. engr. cylindriques R37DRN90                                            | L4                                   |            |                                          |                         |  |
| Votre référence matériel                                                           | Votre référence projet               |            |                                          |                         |  |
| Desharahan yaya ya yarintayir da yi                                                | FRJUNGUI                             |            |                                          |                         |  |
| Variateur standard (installation e                                                 | en armoire de commande) :            |            |                                          |                         |  |
| MOVITRAC® B                                                                        | lácentralisée) · MOVIEIT® EC         | 1          |                                          |                         |  |
| 100     Variateur d'entrée de gamme (fip                                           | (ation murale) : MOVITRAC® LTE-B     |            | i Sur demande                            | 🗑 🔤 💾 🖊                 |  |
| <ul> <li>Variateur d'entrée de gamme (in<br/>compact</li> </ul>                    | stallation décentralisée) : MOVIFIT® |            |                                          |                         |  |
|                                                                                    |                                      |            |                                          |                         |  |
| Des données de référence ont été<br>automatiquement transmises.                    | Afficher                             |            |                                          |                         |  |
|                                                                                    |                                      |            |                                          |                         |  |
|                                                                                    |                                      |            |                                          |                         |  |
| Poids net : env. 29,0 KG                                                           |                                      |            |                                          | Sur demande             |  |
|                                                                                    |                                      |            |                                          |                         |  |
|                                                                                    |                                      |            | 🐂 Commander                              | Demander offre          |  |
|                                                                                    |                                      |            |                                          |                         |  |

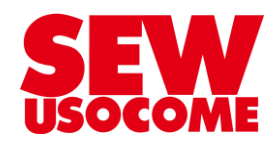

Modifiez votre offre

Demandez des modifications sur d'autres positions. Ajoutez / supprimez des configurations. Changez les quantités. Modifiez les données de référence.

Validez votre demande d'offre.

Merci de votre attention

## **Vous avez des questions !**

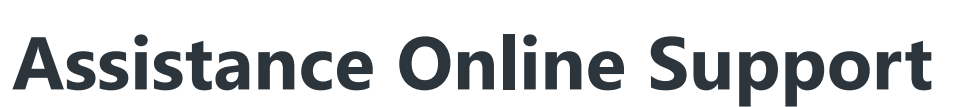

online-support@usocome.com

**1** 03.88.73.65.65

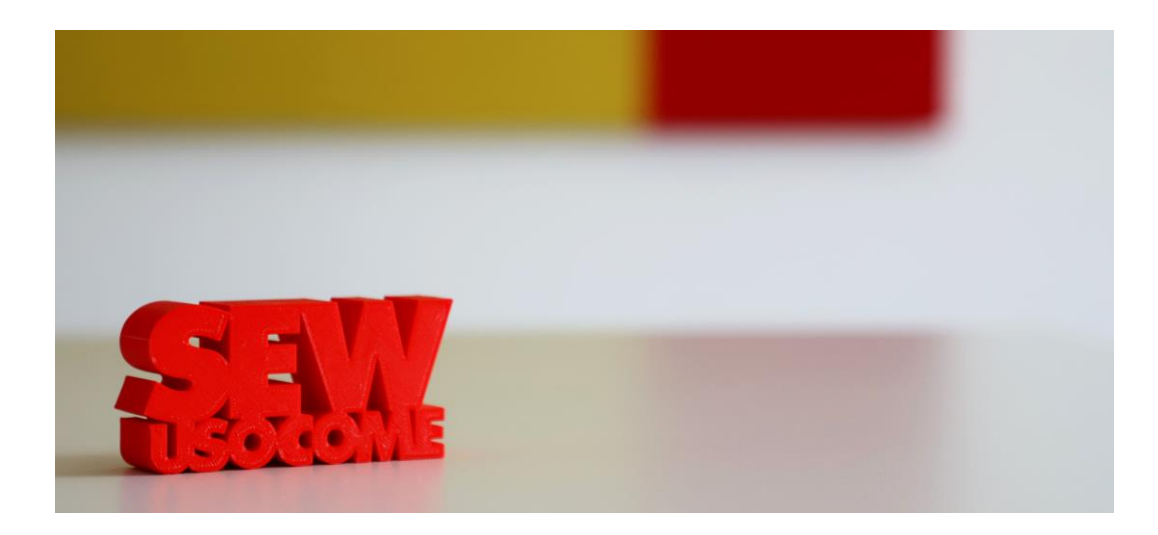

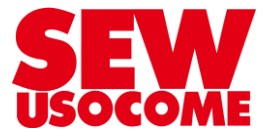